### EmCOMe-i94M0

### COM Express<sup>®</sup> Basic Type 6 CPU Module

### User's Manual Version 1.0

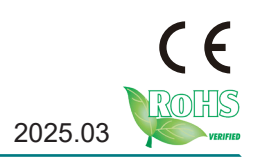

### **Revision History**

| Version | Date    | Description     |
|---------|---------|-----------------|
| 1.0     | 2025.03 | Initial release |

| Preface                                        | iii |
|------------------------------------------------|-----|
| Copyright Notice                               | iii |
| Declaration of Conformity                      | iii |
| CE                                             | iii |
| FCC Class A                                    | iii |
| RoHS                                           | iv  |
| SVHC / REACH                                   | iv  |
| Warning                                        | V   |
| Replacing the Lithium Battery                  | V   |
| Technical Support                              | V   |
| Warranty                                       | vi  |
| Chapter 1 - Introduction                       | 1   |
| 1.1 The Product                                | 2   |
| 1.2 About This Manual                          | 2   |
| 1.3 Specifications                             | 3   |
| 1.4 Inside the Package                         | 4   |
| 1.5 Ordering Information                       | 5   |
| 1.5.1 Optional Accessories                     | 5   |
| Chapter 2 - Board Overview                     | 7   |
| 2.1 What is "COM Express®"?                    | 8   |
| 2.2 Board Dimensions                           | 9   |
| 2.3 Block Diagram                              | 10  |
| 2.4 Connector Pin Definition                   | 11  |
| Chapter 3 - Installation & Maintenance         | 15  |
| 3.1 Installing the Heatsink                    | 16  |
| 3.2 Installing the CPU Module to Carrier Board | 17  |
| Chapter 4 - BIOS                               | 19  |
| 4.1 Main                                       |     |
| 4.2 Advanced                                   |     |
| 4.2.1 CPU Configuration                        | 23  |
| 4.2.2 Power & Performance                      | 24  |
| 4.2.3 PCH-FW Configuration                     | 25  |

| 4.2.4 Trusted Computing                 | 26 |
|-----------------------------------------|----|
| 4.2.5 ACPI Settings                     | 27 |
| 4.2.6 Hardware Monitor                  | 28 |
| 4.2.7 Super IO Configuration            | 29 |
| 4.2.8 S5 RTC Configuration              | 32 |
| 4.2.9 PCI Subsystem Settings            | 33 |
| 4.2.10 USB Configuration                | 35 |
| 4.2.11 Network Stack Configuration      | 37 |
| 4.2.12 NVMe Configuration               | 38 |
| 4.3 Chipset                             | 39 |
| 4.3.1 System Agent (SA) Configuration   | 40 |
| 4.3.2 PCH-IO Configuration              | 42 |
| 4.4 Security                            | 48 |
| -                                       | 49 |
| 4.5 Boot                                |    |
| 4.5 Boot<br>4.6 Save & Exit             |    |
| 4.5 Boot<br>4.6 Save & Exit<br>Appendix |    |

### Copyright Notice

All Rights Reserved.

The information in this document is subject to change without prior notice in order to improve the reliability, design and function. It does not represent a commitment on the part of the manufacturer.

Under no circumstances will the manufacturer be liable for any direct, indirect, special, incidental, or consequential damages arising from the use or inability to use the product or documentation, even if advised of the possibility of such damages.

This document contains proprietary information protected by copyright. All rights are reserved. No part of this manual may be reproduced by any mechanical, electronic, or other means in any form without prior written permission of the manufacturer.

### **Declaration of Conformity**

### CE

The CE symbol on your product indicates that it is in compliance with the directives of the European Union (EU). A Certificate of Compliance is available by contacting Technical Support.

This product has passed the CE test for environmental specifications when shielded cables are used for external wiring. We recommend the use of shielded cables. This kind of cable is available from ARBOR. Please contact your local supplier for ordering information.

This product has passed the CE test for environmental specifications. Test conditions for passing included the equipment being operated within an industrial enclosure. In order to protect the product from being damaged by ESD (Electrostatic Discharge) and EMI leakage, we strongly recommend the use of CE-compliant industrial enclosure products.

### Warning

This is a class A product. In a domestic environment this product may cause radio interference in which case the user may be required to take adequate measures.

### FCC Class A

This device complies with Part 15 of the FCC Rules. Operation is subject to the following two conditions:

(1)This device may not cause harmful interference, and

(2)This device must accept any interference received, including interference that may cause undesired operation.

### NOTE:

This equipment has been tested and found to comply with the limits for a Class A digital device, pursuant to Part 15 of the FCC Rules. These limits are designed to provide reasonable protection against harmful interference when the equipment is operated in a commercial environment. This equipment generates, uses, and can radiate radio frequency energy and, if not installed and used in accordance with the instruction manual, may cause harmful interference to radio communications. Operation of this equipment in a residential area is likely to cause harmful interference in which case the user will be required to correct the interference at his own expense.

### RoHS

ARBOR Technology Corp. certifies that all components in its products are in compliance and conform to the European Union's Restriction of Use of Hazardous Substances in Electrical and Electronic Equipment (RoHS) Directive 2002/95/EC.

The above mentioned directive was published on 2/13/2003. The main purpose of the directive is to prohibit the use of lead, mercury, cadmium, hexavalent chromium, polybrominated biphenyls (PBB), and polybrominated diphenyl ethers (PBDE) in electrical and electronic products. Member states of the EU are to enforce by 7/1/2006.

ARBOR Technology Corp. hereby states that the listed products do not contain unintentional additions of lead, mercury, hex chrome, PBB or PBDB that exceed a maximum concentration value of 0.1% by weight or for cadmium exceed 0.01% by weight, per homogenous material. Homogenous material is defined as a substance or mixture of substances with uniform composition (such as solders, resins, plating, etc.). Lead-free solder is used for all terminations (Sn(96-96.5%), Ag(3.0-3.5%) and Cu(0.5%)).

### SVHC / REACH

To minimize the environmental impact and take more responsibility to the earth we live, Arbor hereby confirms all products comply with the restriction of SVHC (Substances of Very High Concern) in (EC) 1907/2006 (REACH --Registration, Evaluation, Authorization, and Restriction of Chemicals) regulated by the European Union.

All substances listed in SVHC < 0.1 % by weight (1000 ppm)

### Warning

Single Board Computers and their components contain very delicate Integrated Circuits (IC). To protect the Single Board Computer and its components against damage from static electricity, you should always follow the following precautions when handling it :

1. Disconnect your Single Board Computer from the power source when you want to work on the inside.

2. Hold the board by the edges and try not to touch the IC chips, leads or circuitry.

3. Use a grounded wrist strap when handling computer components.

4. Place components on a grounded antistatic pad or on the bag that comes with the Single Board Computer, whenever components are separated from the system.

### **Replacing the Lithium Battery**

Incorrect replacement of the lithium battery may lead to a risk of explosion.

The lithium battery must be replaced with an identical battery or a battery type recommended by the manufacturer.

Do not throw lithium batteries into the trash-can. It must be disposed of in accordance with local regulations concerning special waste.

### **Technical Support**

If you have any technical difficulties, please consult the user's manual first at:

http://www.arbor-technology.com

Please do not hesitate to call or e-mail our customer service when you still cannot find out the answer.

> http://www.arbor-technology.com E-mail:info@arbor.com.tw

### Warranty

This product is warranted to be in good working order for a period of two years from the date of purchase. Should this product fail to be in good working order at any time during this period, we will, at our option, replace or repair it at no additional charge except as set forth in the following terms. This warranty does not apply to products damaged by misuse, modifications, accident or disaster.

Vendor assumes no liability for any damages, lost profits, lost savings or any other incidental or consequential damage resulting from the use, misuse of, or inability to use this product. Vendor will not be liable for any claim made by any other related party.

Vendors disclaim all other warranties, either expressed or implied, including but not limited to implied warranties of merchantability and fitness for a particular purpose, with respect to the hardware, the accompanying product's manual(s) and written materials, and any accompanying hardware. This limited warranty gives you specific legal rights.

Return authorization must be obtained from the vendor before returned merchandise will be accepted. Authorization can be obtained by calling or faxing the vendor and requesting a Return Merchandise Authorization (RMA) number. Returned goods should always be accompanied by a clear problem description.

### Chapter 1 Introduction

### 1.1 The Product

The EmCOMe-i94M0 is a space-conscious CPU board of 125 mm x 95 mm to take up only small footprint in your system. By the architecture of Type 6, the board has two high-performance connectors to promise stable data passing rate. The soldered onboard 13<sup>th</sup> Generation Intel<sup>®</sup> Core<sup>™</sup> processor, along with integrated Intel<sup>®</sup> Graphics chipset, bring LVDS, and DDI solution for most monitors or LCD video panels.

For system configuration, the board is supported by AMI UEFI BIOS. EmCOMe-i94M0 is an ideal choice for some demanding industrial control and data communications by its significant processing performance, low power consumption and these features:

- Soldered onboard 13th Generation Intel<sup>®</sup> Raptor Lake Core<sup>™</sup> i7 13800HE / i7-1370PE / i5-13600HE / i5-1350PE / i3-13300HE / i3-1320PE processor
- Up to 6x Performance core + 8x Efficient core and up to 96x graphic execution units
- Dual channel DDR5 memory up to 64GB, 4800MT/s
- Supports NVMe for up to 1TB
- Support Max 4 independent displays
- 8.5V~20V Wide Range Voltage Input

### 1.2 About This Manual

This user's manual provides general information and installation instructions about the product. This user's manual is intended for experienced users and integrators with hardware knowledge of personal computers. If you are not sure about any description in this booklet. Please consult your vendor before further handling.

### 1.3 Specifications

| System            |                                                                                                    |
|-------------------|----------------------------------------------------------------------------------------------------|
| CPU               | Soldered onboard 13th Generation Intel <sup>®</sup> Core <sup>™</sup><br>- i7-13800HE 4.0GHz (E-core) / 5.0GHz (P-core)<br>- i5-13600HE 3.6GHz (E-core) / 4.8GHz (P-core)<br>- i3-13300HE 3.4GHz (E-core) / 4.6GHz (P-core)<br>- i7-1370PE 3.7GHz (E-core) / 4.8GHz (P-core)<br>- i5-1350PE 3.4GHz (E-core) / 4.6GHz (P-core)<br>- i3-1320PE 3.3GHz (E-core) / 4.5GHz (P-core) |
| Memory            | 2 x DDR5 SO-DIMM 4800MHz up to 64GB                                                                                                    |
| BIOS              | AMI UEFI BIOS                                                                                                    |
| ТРМ               | Supports TPM 2.0                                                                                                    |
| Watchdog Timer    | 1~255 levels reset                                                                                                    |
| I/O Interface     |                                                                                                    |
| Storage           | 2 x SATA Gen3 ports<br>1 x BGA NVMe SSD (Optional) (Share PCIe x 4)                                                                                                    |
| Serial Port       | 2 x UART ports (RX/TX only)                                                                                                    |
| Others            | I <sup>2</sup> C, GPIO , SMBUS , LPC Interface                                                                                                    |
| USB Port          | 8 x USB 2.0 ports<br>4 x USB 3.0 ports                                                                                                    |
| Expansion Bus     | 1 x PClex8 lanes<br>2 x PClex4 lanes<br>8 x PClex1 lanes (or 1 x PClex4 + 4 x PClex1)                                                                                                    |
| Ethernet Chipset  | 1 x Intel <sup>®</sup> i226 series PCIe 2.5GbE Ethernet controller                                                                                                    |
| Audio             | Intel <sup>®</sup> High Definition Audio                                                                                                    |
| Display           |                                                                                                    |
| Graphic Chipset   | Integrated Intel <sup>®</sup> Iris Xe or UHD Graphics<br>(Depends on CPU SKU)                                                                                                    |
| Graphic Interface | 1 x Dual Channel 24-bit LVDS (default) or eDP<br>1 x Analog RGB port<br>3 x DDI ports                                                                                                    |

| Graphic Resolution         | VGA : up to 1920x1200 @ 60Hz<br>DVI : up to 1920x1200 @ 60Hz<br>LVDS: up to 1920x1200 @ 60Hz<br>(dual channel 24-bit)<br>DP: up to 3840x2160 @ 60Hz |  |
|----------------------------|----------------------------------------------------------------------------------------------------|--|
| OS Support                 |                                                                                                    |  |
| Microsoft                  | Windows <sup>®</sup> 10 64-bit / Windows <sup>®</sup> 11 64-bit                                                                                     |  |
| Linux                      | Ubuntu                                                                                                    |  |
| Mechanical & Environmental |                                                                                                    |  |
| Power Requirement          | 8.5V ~ 20V wide range voltage input, +5VSB                                                                                                    |  |
| Operating Temp.            | -40 ~ 60°C (-40 ~ 140°F)                                                                                                    |  |
| Operating Humidity         | 10 ~ 95% @ 85°C (non-condensing)                                                                                                    |  |
| Dimensions (L x W)         | 95 x 125 mm (3.7" x 4.9")                                                                                                    |  |

### 1.4 Inside the Package

Before you begin installing your single board, please make sure that the following materials have been shipped:

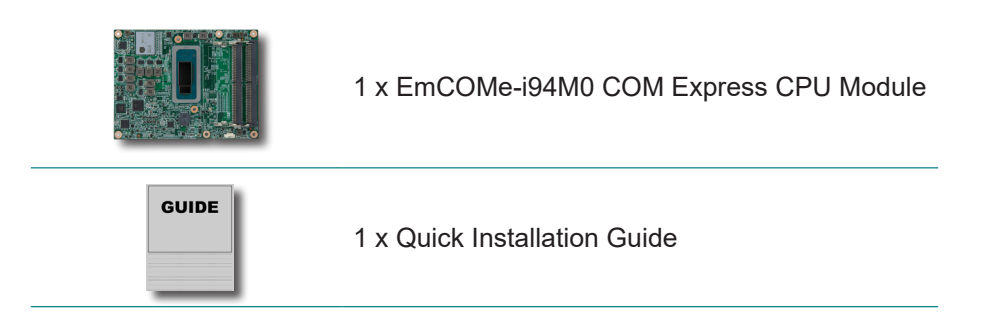

If any of the above items is damaged or missing, contact your vendor immediately.

### **1.5 Ordering Information**

| EmCOMe-i94M0-13800HE | 13 <sup>th</sup> Gen. Intel <sup>®</sup> Core™ i7-13800HE COMe Basic<br>Type 6 CPU Module, -40 ~ 60°C |
|----------------------|----------------------------------------------------------------------------------------------------|
| EmCOMe-i94M0-13600HE | 13 <sup>th</sup> Gen. Intel <sup>®</sup> Core™ i5-13600HE COMe Basic<br>Type 6 CPU Module, -40 ~ 60°C |
| EmCOMe-i94M0-13300HE | 13 <sup>th</sup> Gen. Intel <sup>®</sup> Core™ i3-13300HE COMe Basic<br>Type 6 CPU Module, -40 ~ 60°C |
| EmCOMe-i94M0-1370PE  | 13 <sup>th</sup> Gen. Intel <sup>®</sup> Core™ i7-1370PE COMe Basic<br>Type 6 CPU Module, -40 ~ 60°C  |
| EmCOMe-i94M0-1350PE  | 13 <sup>th</sup> Gen. Intel <sup>®</sup> Core™ i5-1350PE COMe Basic<br>Type 6 CPU Module, -40 ~ 60°C  |
| EmCOMe-i94M0-1320PE  | 13 <sup>th</sup> Gen. Intel <sup>®</sup> Core™ i3-1320PE COMe Basic<br>Type 6 CPU Module, -40 ~ 60°C  |

### 1.5.1 Optional Accessories

| HS-93M0-C1     | Heat sink 95 x 125mm, W/ FAN+PAD                                          |
|----------------|---------------------------------------------------------------------------|
| PBE-1705       | COM Express <sup>®</sup> Type 6 evaluation carrier board(ATX form factor) |
| CBK-03-1705-00 | Cable kit<br>1 x SATA cable<br>2 x COM Flat cables                        |

### **Driver Installation**

To install the drivers, please visit our website at **www.arbor-technology.com** and download the driver pack from the product page.

This page is intentionally left blank.

## Chapter 2 Board Overview

### 2.1 What is "COM Express®"?

With more and more demands on small and embedded industrial boards, a multi-functional COM (Computer-on-Module) surfaces as a great solution.

COM Express<sup>®</sup> supports seven pin-out types applying to Basic and Extended form factors:

Module Type 1 and 10 support single connector with two rows (220 pins). Module Type 2, 3, 4, 5 and 6 support two connectors with four rows (440 pins). EmCOMe-i94M0 is a Type-6 module.

Difference between Standard Type 6 and EmCOMe-i94M0 is listed as below:

| Module Type                  | Standard Type 6 | EmCOMe-i94M0 |
|------------------------------|-----------------|--------------|
| Connectors                   | 2               | 2            |
| Connector Rows               | A, B, C, D      | A, B, C, D   |
| PCIe Lanes (Max)             | 24              | 24           |
| LAN (Max)                    | 1               | 1            |
| Serial Ports (Max)           | 2               | 2            |
| Digital Display I/F<br>(Max) | 3               | 3            |
| USB 3.0 Ports (Max)          | 4               | 4            |

Row AB provides pins for PCI Express, SATA, LVDS, LCD channel, LPC bus, system and power management, VGA, LAN, and power and ground interfaces.

Row CD provides SDVO and legacy PCI signals next to additional PCI Express, LAN and power and ground signals. The COM are targeted at following applications:

- Retail & Advertising
- Medical
- Test & Measurement
- Gaming & Entertainment
- Industrial & Automation
- Military & Government
- Security

### 2.2 Board Dimensions

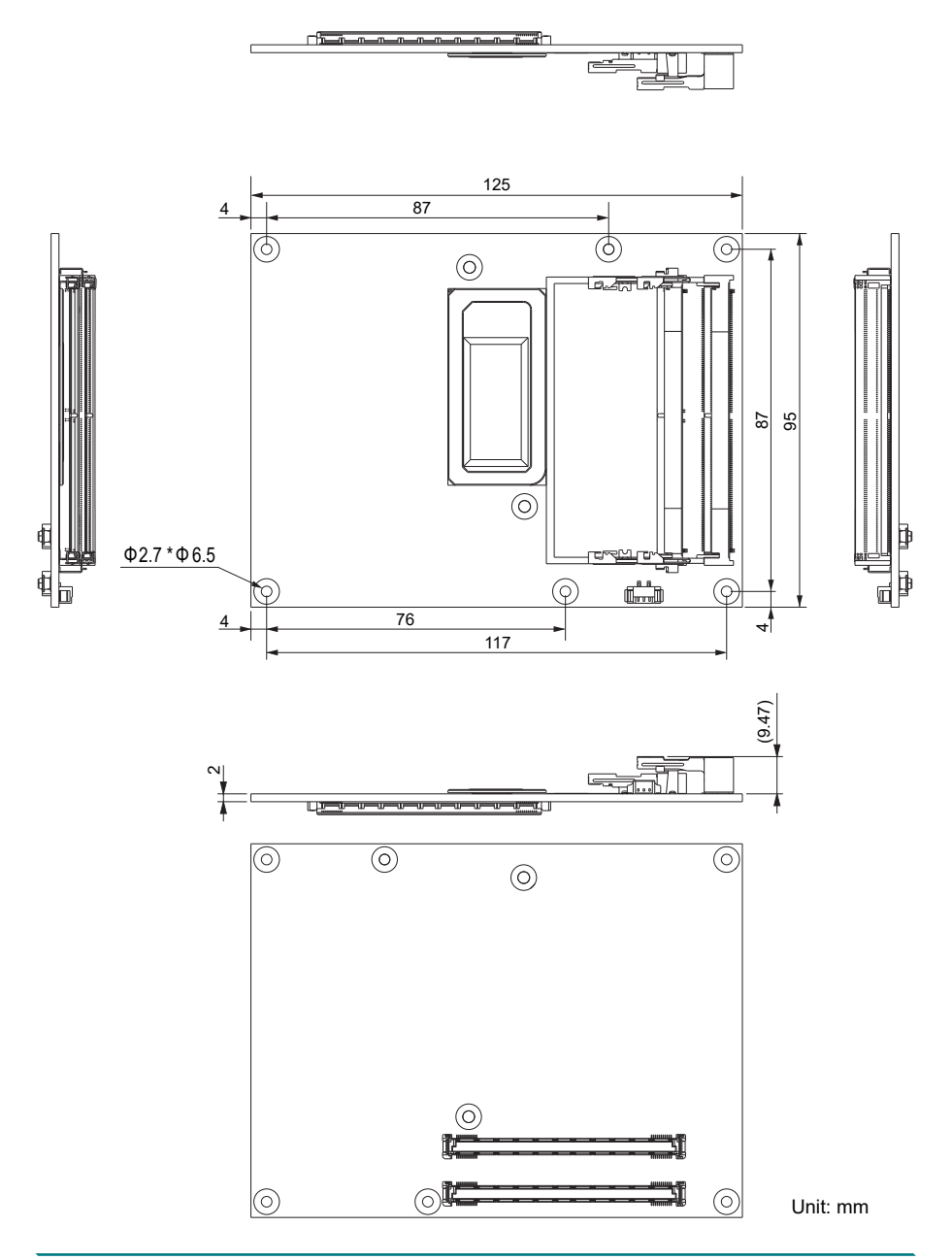

### 2.3 Block Diagram

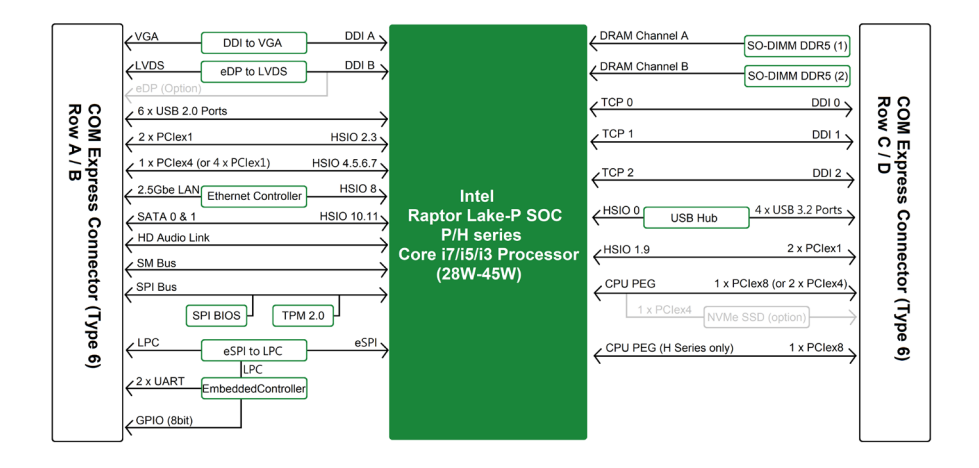

### 2.4 Connector Pin Definition

Being a most commonly-used Type 6, the EmCOMe-i94M0 features two board-to-board connectors on bottom side.

### Top Side

SO-DIMM Sockets

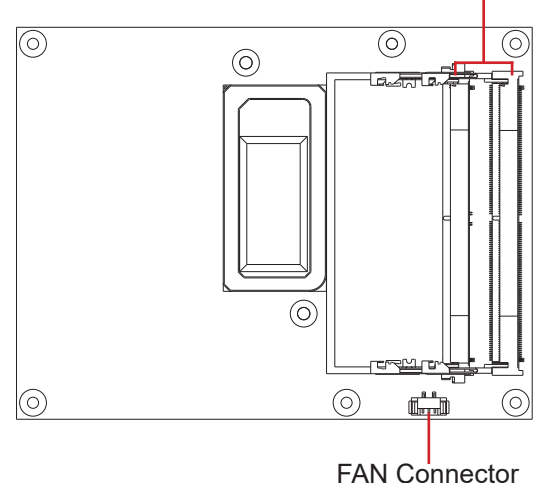

### **Bottom Side**

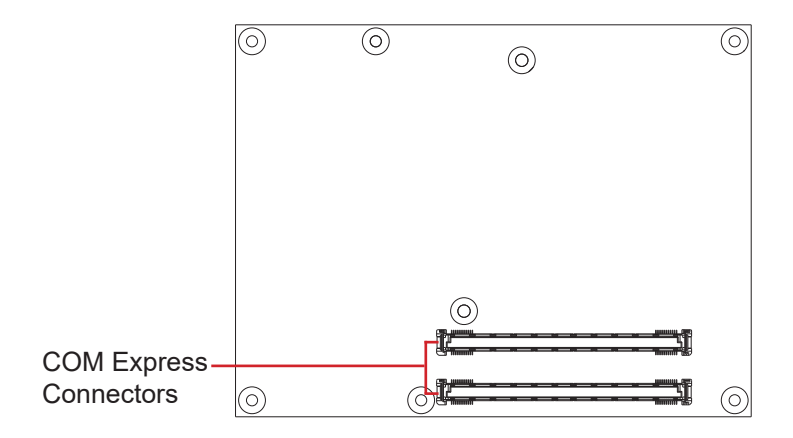

### **FAN: Fan connector**

Connector type: Wafer 3-pin 1.25mm 85204-0300L

| Pin | Description          |  |
|-----|----------------------|--|
| 1   | GND                  |  |
| 2   | Fan out              |  |
| 3   | Fan Tachometer Input |  |

### COM Express AB Connector (bottom side)

| B1  | GND              | GND            | A1  |
|-----|------------------|----------------|-----|
| B2  | LAN_LED_LNK#_ACT | LAN1_MDI3N     | A2  |
| B3  | LPC_FRAME#       | LAN1_MDI3P     | A3  |
| B4  | LPC_AD0          | LAN_LED_1000#  | A4  |
| B5  | LPC_AD1          | LAN_LED_2500#  | A5  |
| B6  | LPC_AD2          | LAN1_MDI2N     | A6  |
| B7  | LPC_AD3          | LAN1_MDI2P     | A7  |
| B8  | LPC_DRQ0#        | LAN_LED_LNK#   | A8  |
| B9  | LPC_DRQ1#        | LAN1_MDI1N     | A9  |
| B10 | LPC_CLK          | LAN1_MDI1P     | A10 |
| B11 | GND              | GND            | A11 |
| B12 | CB_PWRBTN#       | LAN1_MDION     | A12 |
| B13 | CB_SMB_CLK       | LAN1_MDI0P     | A13 |
| B14 | CB_SMB_DATA      | 0V9_LAN        | A14 |
| B15 | SMB_ALERT_N      | SLP_S3#        | A15 |
| B16 | SATA_TXP1        | SATA_TXP0      | A16 |
| B17 | SATA_TXN1        | SATA_TXN0      | A17 |
| B18 | SUS_STAT#        | SLP_S4#        | A18 |
| B19 | SATA_RXP1        | SATA_RXP0      | A19 |
| B20 | SATA_RXN1        | SATA_RXN0      | A20 |
| B21 | GND              | GND            | A21 |
| B22 | N/C              | N/C            | A22 |
| B23 | N/C              | N/C            | A23 |
| B24 | CB_PWROK         | SLP_S5#        | A24 |
| B25 | N/C              | N/C            | A25 |
| B26 | N/C              | N/C            | A26 |
| B27 | WDT              | PM_BATLOW#     | A27 |
| B28 | N/C              | SATA_LED       | A28 |
| B29 | HDA_SDIN1        | HDA_SYNC       | A29 |
| B30 | HDA_SDIN0        | HDA_RST_N      | A30 |
| B31 | GND              | GND            | A31 |
| B32 | SPKR             | HDA_BIT_CLK    | A32 |
| B33 | EC_I2C_CLK       | HDA_SDOUT      | A33 |
| B34 | EC_I2C_DATA      | BIOS_DISABLE0# | A34 |
| B35 | THRM#            | CB_TRIP#       | A35 |
| B36 | USB2_P9_DN       | USB2_P8_DN     | A36 |
| B37 | USB2_P9_DP       | USB2_P8_DP     | A37 |
| B38 | USB_OC6789_N     | USB_OC6789_N   | A38 |
| B39 | USB2_P7_DN       | USB2_P6_DN     | A39 |
| B40 | USB2_P7_DP       | USB2_P6_DP     | A40 |
| B41 | GND              | GND            | A41 |
| B42 | USB2_P5_DN       | USB2_P4_DN     | A42 |
| B43 | USB2_P5_DP       | USB2_P4_DP     | A43 |
| B44 | USB_OC2345_N     | USB_OC2345_N   | A44 |
| B45 | USB2_P3_DN       | USB2_P2_DN     | A45 |
| B46 | USB2_P3_DP       | USB2_P2_DP     | A46 |
| B47 | PLTRST#_BUFF     | +VRTC_BATT     | A47 |
| B48 | EXCD1_CCPE#      | PLTRST#_BUFF   | A48 |
| B49 | CB_SYSRST#       | EXCD0_CCPE#    | A49 |
| B50 | CB_RESET#        | LPC_SERIRQ     | A50 |
| B51 | GND              | GND            | A51 |
| B52 | PCIE3_P4_RXP     | PCIE3_P4_TXP   | A52 |
| B53 | PCIE3_P4_RXN     | PCIE3_P4_TXN   | A53 |
| B54 | DIO_5            | DIO_0          | A54 |
| B55 | PCIE3_P3_RXP     | PCIE3_P3_TXP   | A55 |
|     |                  |                |     |

| B56  | PCIE3_P3_RXN   | PCIE3_P3_TXN           | A56  |
|------|----------------|------------------------|------|
| B57  | DIO_6          | GND                    | A57  |
| B58  | PCIE3_P8_RXP   | PCIE3_P8_TXP           | A58  |
| B59  | PCIE3_P8_RXN   | PCIE3_P8_TXN           | A59  |
| B60  | GND            | GND                    | A60  |
| B61  | PCIE3_P7_RXP   | PCIE3_P7_TXP           | A61  |
| B62  | PCIE3_P7_RXN   | PCIE3_P7_TXN           | A62  |
| B63  | DIO_7          | DIO 1                  | A63  |
| B64  | PCIE3_P6_RXP   | PCIE3_P6_TXP           | A64  |
| B65  | PCIE3 P6 RXN   | PCIE3 P6 TXN           | A65  |
| B66  | PCH_WAKE#      | GND                    | A66  |
| B67  | EC_WAKE_IN#    | DIO_2                  | A67  |
| B68  | PCIE3_P5_RXP   | PCIE3_P5_TXP           | A68  |
| B69  | PCIE3 P5 RXN   | PCIE3_P5_TXN           | A69  |
| B70  | GND            | GND                    | A70  |
| B71  | LVDSB_DATA0P   | LVDSA_DATA0P_EDP_TXP2  | A71  |
| B72  | LVDSB_DATAON   | LVDSA_DATAON_EDP_TXN2  | A72  |
| B73  | LVDSB_DATA1P   | LVDSA_DATA1P_EDP_TXP1  | A73  |
| B74  | LVDSB_DATA1N   | LVDSA_DATA1N_EDP_TXN1  | A74  |
| B75  | LVDSB_DATA2P   | LVDSA_DATA2P_EDP_TXP0  | A75  |
| B76  | LVDSB_DATA2N   | LVDSA_DATA2N_EDP_TXN0  | A76  |
| B77  | LVDSB_DATA3P   | LVDS_VDD_EN            | A77  |
| B78  | LVDSB_DATA3N   | LVDS_DATA3P            | A78  |
| B79  | LVDS_BKLTEN    | LVDS DATA3N            | A79  |
| B80  | GND            | GND                    | A80  |
| B81  | LVDSB_CLKP     | LVDSA_CLKP_EDP_TXP3    | A81  |
| B82  | LVDSB_CLKN     | LVDSA_CLKN_EDP_TXN3    | A82  |
| B83  | COM_BKLT_CTRL  | LVDS_DDC_CLK_EDP_AUXP  | A83  |
| B84  | VCC_5V_SBY     | LVDS_DDC_DATA_EDP_AUXN | A84  |
| B85  | VCC_5V_SBY     | DIO_3                  | A85  |
| B86  | VCC_5V_SBY     | H_RCIN#                | A86  |
| B87  | VCC_5V_SBY     | COME_EDP_HPD           | A87  |
| B88  | BIOS_DISABLE1# | COM_EXP_CLK_P          | A88  |
| B89  | VGA_RED        | COM_EXP_CLK_N          | A89  |
| B90  | GND            | GND                    | A90  |
| B91  | VGA_GREEN      | SPI_POWER_+V3.3A       | A91  |
| B92  | VGA_BLUE       | SPI_MISO               | A92  |
| B93  | VGA_HSYNC      | DIO_4                  | A93  |
| B94  | VGA_VSYNC      | SPI_CLK                | A94  |
| B95  | VGA_I2C_CK     | SPI_MOSI               | A95  |
| B96  | VGA_I2C_DAT    | COM_TPM_PP             | A96  |
| B97  | SPI_CS0#       | N/C                    | A97  |
| B98  | N/C            | UARI_IX0               | A98  |
| B99  | N/C            | UARI_RX0               | A99  |
| B100 | GND            | GND                    | A100 |
| B101 | FAN_PWMOUT     | UARI_IX1               | A101 |
| B102 | FAN_TACHIN     | UARI_RX1               | A102 |
| B103 | SLEEP#         | LID#                   | A103 |
| B104 | VCC_12V        | VCC_12V                | A104 |
| B105 | VCC_12V        | VCC_12V                | A105 |
| B106 | VCC_12V        | VCC_12V                | A106 |
| B107 | VCC_12V        | VCC_12V                | A107 |
| B108 | VCC_12V        | VCC_12V                | A108 |
| B109 | VCC_12V        | VCC_12V                | A109 |
| в110 | GND            | GND                    | A110 |
|      |                |                        |      |

### COM Express CD Connector (bottom side)

| D1  | GND                | GND                | C1         |
|-----|--------------------|--------------------|------------|
| D2  | GND                | GND                | C2         |
| D3  | USB3_DWN_TXN1      | USB3_DWN_RXN1      | <u>C3</u>  |
| D4  | USB3_DWN_TXP1      | USB3_DWN_RXP1      | C4         |
| D5  | GND                | GND                | C5         |
| D6  | USB3_DWN_TXN2      | USB3_DWN_RXN2      | <u>C6</u>  |
| D7  | USB3_DWN_TXP2      | USB3_DWN_RXP2      | C7         |
| D8  | GND                | GND                | <u>C8</u>  |
| D9  | USB3_DWN_TXN3      | USB3_DWN_RXN3      | C9         |
| D10 | USB3_DWN_TXP3      | USB3_DWN_RXP3      | C10        |
| D11 | GND                | GND                | C11        |
| D12 | USB3_DWN_TXN4      | USB3_DWN_RXN4      | C12        |
| D13 | USB3_DWN_TXP4      | USB3_DWN_RXP4      | C13        |
| D14 | GND                | GND                | C14        |
| D15 | DDI0_CLK_AUXP      | N/C                | C15        |
| D16 | DDIO_DATA_AUXN     | N/C                | C16        |
| D17 | N/C                | N/C                | C17        |
| D18 | N/C                | N/C                | C18        |
| D19 | PCIE3_P2_TXP       | PCIE3_P2_RXP       | C19        |
| D20 | PCIE3_P2_TXN       | PCIE3_P2_RXN       | C20        |
| D21 | GND                | GND                | C21        |
| D22 | PCIE3_P10_TXP      | PCIE3_P10_RXP      | C22        |
| D23 | PCIE3_P10_TXN      | PCIE3_P10_RXN      | C23        |
| D24 | N/C                | DDP0_HPD           | C24        |
| D25 | N/C                | N/C                | C25        |
| D26 | DDI0_PAIR_0P       | N/C                | C26        |
| D27 | DDIO_PAIR_ON       | N/C                | C27        |
| D28 | N/C                | N/C                | C28        |
| D29 | DDI0_PAIR_1P       | N/C                | C29        |
| D30 | DDI0_PAIR_1N       | N/C                | C30        |
| D31 | GND                | GND                | C31        |
| D32 | DDI0_PAIR_2P       | DDI1_CLK_AUXP      | C32        |
| D33 | DDI0_PAIR_2N       | DDI1_DAIA_AUXN     | <u>C33</u> |
| D34 | DDI0_DDC_AUX_SEL   | DDI1_DDC_AUX_SEL   | C34        |
| D35 | N/C                |                    | C35        |
| D36 | DDI0_PAIR_3P       | DDIZ_CLK_AUXP      | C36        |
| D37 | DDI0_PAIR_3N       | DDIZ_DATA_AUXN     | <u>C37</u> |
| D38 | N/C                | DDI2_DDC_AUX_SEL   | C38        |
| D39 | DDI1_PAIR_0P       | DDI2_PAIR_OP       | <u>C39</u> |
| D40 | DDI1_PAIR_ON       | DDI2_PAIR_ON       | C40        |
| D41 | GND                | GND                | C41        |
| D42 | DDI1_PAIR_1P       | DDIZ_PAIR_1P       | 042        |
| D43 | DDI1_PAIR_1N       | DDI2_PAIR_1N       | C43        |
| D44 | DDP1_HPD           | DDP2_HPD           | 044        |
| D45 | N/C                |                    | C45        |
| D46 | DDI1_PAIR_2P       | DDIZ_PAIR_2P       | 045        |
| D47 | DDI1_PAIR_2N       | DDI2_PAIR_2N       | 047        |
| D48 | N/C                |                    | 048        |
| D49 | DDI1_PAIR_3P       | DDIZ_PAIR_3P       | 050        |
| D50 | DDI1_PAIR_3N       | DDIZ_PAIR_3N       | 050        |
| D51 | GND                | GND                | 051        |
| D52 | POIES_PU_EXP_IX_DP | POIES PO EXP_KX_DP | 052        |
| D53 | PCIE8_PU_EXP_IX_DN | FOIED_PU_EXP_KX_DN | 053        |
| D54 | PEG_LANE_RV#       | N/C                | 054        |
| D55 | PUIE8_P1_EXP_IX_DP | FUIED_PI_EXP_RX_DP | 655        |
|     |                    |                    |            |

| D56  | PCIE8_P1_EXP_TX_DN           | PCIE8_P1_EXP_RX_DN   | C56  |
|------|------------------------------|----------------------|------|
| D57  | GND                          | N/C                  | C57  |
| D58  | PCIE8_P2_EXP_TX_DP           | PCIE8_P2_EXP_RX_DP   | C58  |
| D59  | PCIE8_P2_EXP_TX_DN           | PCIE8_P2_EXP_RX_DN   | C59  |
| D60  | GND                          | GND                  | C60  |
| D61  | PCIE8_P3_EXP_TX_DP           | PCIE8_P3_EXP_RX_DP   | C61  |
| D62  | PCIE8_P3_EXP_TX_DN           | PCIE8_P3_EXP_RX_DN   | C62  |
| D63  | N/C                          | N/C                  | C63  |
| D64  | N/C                          | N/C                  | C64  |
| D65  | PCIE8_P4_EXP_TX_DP           | PCIE8_P4_EXP_RX_DP   | C65  |
| D66  | PCIE8_P4_EXP_TX_DN           | PCIE8_P4_EXP_RX_DN   | C66  |
| D67  | GND                          | N/C                  | C67  |
| D68  | PCIE8_P5_EXP_TX_DP           | PCIE8_P5_EXP_RX_DP   | C68  |
| D69  | PCIE8_P5_EXP_TX_DN           | PCIE8_P5_EXP_RX_DN   | C69  |
| D70  | GND                          | GND                  | C70  |
| D71  | PCIE8_P6_EXP_TX_DP           | PCIE8_P6_EXP_RX_DP   | C71  |
| D72  | PCIE8_P6_EXP_TX_DN           | PCIE8_P6_EXP_RX_DN   | C72  |
| D73  | GND                          | GND                  | C73  |
| D74  | PCIE8_P7_EXP_TX_DP           | PCIE8_P7_EXP_RX_DP   | C74  |
| D75  | PCIE8_P7_EXP_TX_DN           | PCIE8_P7_EXP_RX_DN   | C75  |
| D76  | GND                          | GND                  | C76  |
| D77  | N/C                          | N/C                  | C77  |
| D78  | PCIE4_A_P0_EXP_TX_DP         | PCIE4_A_P0_EXP_RX_DP | C78  |
| D79  | PCIE4_A_P0_EXP_TX_DN         | PCIE4_A_P0_EXP_RX_DN | C79  |
| D80  | GND                          | GND                  | C80  |
| D81  | PCIE4_A_P1_EXP_TX_DP         | PCIE4_A_P1_EXP_RX_DP | C81  |
| D82  | PCIE4_A_P1_EXP_TX_DN         | PCIE4_A_P1_EXP_RX_DN | C82  |
| D83  | N/C                          | N/C                  | C83  |
| D84  | GND                          | GND                  | C84  |
| D85  | PCIE4_A_P2_EXP_IX_DP         | PCIE4_A_P2_EXP_RA_DP | 085  |
| D86  | CND                          |                      | C86  |
| D87  | GIND<br>PCIE4 & P3 EXP TX DP | PCIE4 A P3 EXP RX DP | C07  |
| D00  | PCIE4 A P3 EXP TX DN         | PCIE4 A P3 EXP RX DN | C00  |
| D09  |                              |                      | C09  |
| D90  | PCIE4 B PO EXP TX DP         | PCIE4 B P0 EXP RX DP | C90  |
| 091  | PCIE4 B P0 EXP TX DN         | PCIE4 B P0 EXP RX DN | C91  |
| D92  | GND                          | GND                  | C032 |
| D00  | PCIE4 B P1 EXP TX DP         | PCIE4 B P1 EXP RX DP | C0/  |
| D94  | PCIE4_B_P1_EXP_TX_DN         | PCIE4_B_P1_EXP_RX_DN | C95  |
| 000  | GND                          | GND                  | C96  |
| D97  | N/C                          | N/C                  | C97  |
| D98  | PCIE4_B_P2_EXP_TX_DP         | PCIE4_B_P2_EXP_RX_DP | C98  |
| D99  | PCIE4_B_P2_EXP_TX_DN         | PCIE4_B_P2_EXP_RX_DN | C99  |
| D100 | GND                          | GND                  | C100 |
| D101 | PCIE4_B_P3_EXP_TX_DP         | PCIE4_B_P3_EXP_RX_DP | C101 |
| D102 | PCIE4_B_P3_EXP_TX_DN         | PCIE4_B_P3_EXP_RX_DN | C102 |
| D103 | GND                          | GND                  | C103 |
| D104 | VCC_12V                      | VCC_12V              | C104 |
| D105 | VCC_12V                      | VCC_12V              | C105 |
| D106 | VCC_12V                      | VCC_12V              | C106 |
| D107 | VCC_12V                      | VCC_12V              | C107 |
| D108 | VCC_12V                      | VCC_12V              | C108 |
| D109 | VCC_12V                      | VCC_12V              | C109 |
| D110 | GND                          | GND                  | C110 |
|      |                              |                      |      |

### Chapter 3

# Installation & Maintenance

### 3.1 Installing the Heatsink

Prepare the heat sink in the optional accessories and follow the steps below to install the heat sink.

- 1. Find the thermal paste tube included in the heat sink accessory box. Apply the thermal paste to the CPU area.
- 2. Remove the tapes of the areas as shown in the picture below.

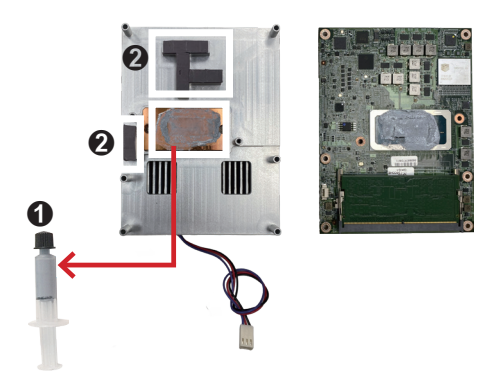

3. Secure the heat sink assembly to the CPU module by fastening the 2 screws included in the heat sink accessory pack.

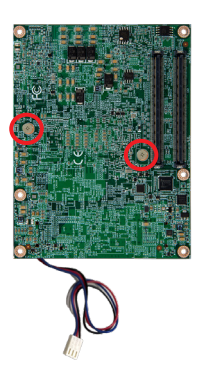

### 3.2 Installing the CPU Module to Carrier Board

Prepare the carrier board in the optional accessories and follow the steps below to install the CPU module to the carrier board.

1. Mount the Embedded EmCOMe-i94M0 into PBE-1705 via COM Express connectors as below; that is, COM Express AB to AB and CD to CD.

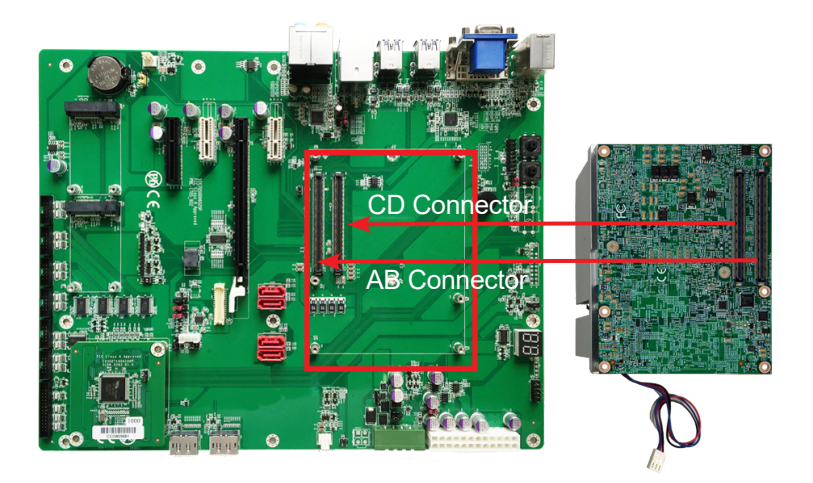

2. Secure the CPU module to the carrier board by fastening the 6 screws included in the heat sink accessory pack. Then connect the fan cable to the fan connector on the carrier board.

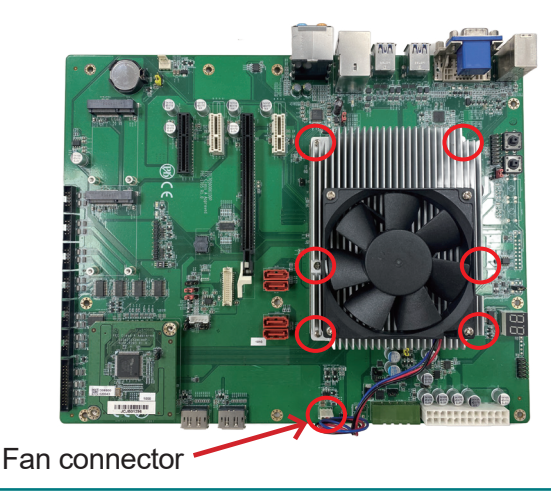

This page is intentionally left blank.

### Chapter 4 BIOS

### 4.1 Main

The AMI BIOS provides a Setup utility program for specifying the system configurations and settings. The BIOS RAM of the system stores the Setup utility and configurations. When you turn on the computer, the AMI BIOS is immediately activated. To enter the BIOS SETUP UTILITY, press "**Delete**" once the power is turned on.

The Main Setup screen lists the following information:

| Main Advanced Chipset Secur                                                    | Aptio Setup – AMI<br>rity Boot Save & Exit                           |                                                                                                    |
|--------------------------------------------------------------------------------|----------------------------------------------------------------------|----------------------------------------------------------------------------------------------------|
| BIOS Name<br>BIOS Version<br>Build Date and Time<br>Access Level<br>EC Version | EmCOMe-194M0<br>1.00<br>11/14/2024 13:53:21<br>Administrator<br>1.42 | Set the Date. Use Tab to<br>switch between Date elements.<br>Default Ranges:<br>Year: 1998-9999<br>Months: 1-12<br>Days: Dependent on month<br>Range of Years may yery |
| Total Memory                                                                   | 16384 MB                                                             |                                                                                                    |
| System Date<br>System Time                                                     | [Mon 08/24/2025]<br>[21:06:49]                                       |                                                                                                    |
|                                                                                |                                                                      | <pre>++: Select Screen fl: Select Item Enter: Select +/-: Change Opt. F1: General Help F2: Previous Values F9: Optimized Defaults F10: Save &amp; Exit ESC: Exit</pre> |
| Vers                                                                           | sion 2.22.1290 Copyright (C) 2                                       | 024 AMI                                                                                                    |

| Setting     | Description                                                                                                    |  |
|-------------|----------------------------------------------------------------------------------------------------|--|
| System Date | <ul> <li>Set the system date. Use Tab to switch between Date elements. Note that the 'Day' automatically changes when you set the date.</li> <li>The date format is: Day: Sun to Sat Month: 1 to 12 Date: 1 to 31 Year: 1998 to 9999</li> </ul> |  |
| System Time | <ul> <li>Set the system time. Use Tab to switch between Time elements.</li> <li>▶ The time format is: Hour: 00 to 23 Minute: 00 to 59 Second: 00 to 59</li> </ul>                                                                               |  |

### **Key Commands**

BIOS Setup Utility is mainly a key-based navigation interface. Please refer to the following key command instructions for navigation process.

| Keystroke                                                                                                    | Function                                                                                                    |  |  |
|----------------------------------------------------------------------------------------------------|----------------------------------------------------------------------------------------------------|--|--|
| < ►                                                                                                    | Move to highlight a particular configuration screen from the top menu bar / Move to highlight items on the screen                                                                                                    |  |  |
| ▼ ▲                                                                                                    | Move to highlight previous/next item                                                                                                    |  |  |
| Enter                                                                                                    | Select and access a setup item/field                                                                                                    |  |  |
| Esc                                                                                                    | On the Main Menu – Quit the setup and not save<br>changes into CMOS (a message screen will display and<br>ask you to select "Yes" or "No" for exiting and discarding<br>changes. Use "←" and "→" to select and press "Enter" to<br>confirm)<br>On the Sub Menu – Exit current page and return to main<br>menu |  |  |
| Page Up / +                                                                                                    | Increase the numeric value on a selected setup item / make change                                                                                                    |  |  |
| Page Down / - Decrease the numeric value on a selected setup item make change                                                                                                    |                                                                                                    |  |  |
| F1                                                                                                    | Activate "General Help" screen                                                                                                    |  |  |
| F10 Save the changes that have been made in the setu exit. (a message screen will display and ask you to "Yes" or "No" for exiting and saving changes. Use "and "→" to select and press "Enter" to confirm) |                                                                                                    |  |  |

### 4.2 Advanced

| Aptio Setup – AMI<br>Main <mark>Advanced</mark> Chipset Security Boot Save & Exit                                                                                                    |                                                                                                    |
|----------------------------------------------------------------------------------------------------|----------------------------------------------------------------------------------------------------|
| <ul> <li>CPU Configuration</li> <li>Power &amp; Performance</li> <li>PCH-FW Configuration</li> <li>Trusted Computing</li> <li>ACPI Settings</li> <li>Hardware Monitor</li> <li>Super IO Configuration</li> <li>SS RTC Wake Settings</li> <li>PCI Subsystem Settings</li> <li>USB Configuration</li> <li>Network Stack Configuration</li> <li>NVMe Configuration</li> </ul> | CPU Configuration Parameters                                                                                                    |
|                                                                                                    | <pre>++: Select Screen<br/>T4: Select Item<br/>Enter: Select<br/>+/-: Change Opt.<br/>F1: General Help<br/>F2: Previous Values<br/>F3: Optimized Defaults<br/>F10: Save &amp; Exit<br/>ESC: Exit</pre> |
|                                                                                                    |                                                                                                    |

| Setting                | Description                                                |  |
|------------------------|------------------------------------------------------------|--|
| CPU Configuration      | See <u>4.2.1 CPU Configuration</u> on page <u>23</u>       |  |
| Power & Performance    | See <u>4.2.2 Power &amp; Performance</u> on page <u>24</u> |  |
| PCH-FW Configuration   | See <u>4.2.3 PCH-FW Configuration</u> on page <u>25</u>    |  |
| Trusted Computing      | See <u>4.2.4 Trusted Computing</u> on page <u>26</u>       |  |
| ACPI Settings          | See <u>4.2.5 ACPI Settings</u> on page <u>27</u>           |  |
| Hardware Monitor       | See <u>4.2.6 Hardware Monitor</u> on page <u>28</u>        |  |
| Super IO Configuration | See <u>4.2.7 Super IO Configuration</u> on page <u>29</u>  |  |
| S5 RTC Wake Settings   | See <u>4.2.8 S5 RTC Configuration</u> on page <u>32</u>    |  |
| PCI Subsystem Settings | See <u>4.2.9 PCI Subsystem Settings</u> on page <u>33</u>  |  |
| USB Configuration      | See <u>4.2.10 USB Configuration</u> on page <u>35</u>      |  |
| Network Stack Configu- | See 4.2.11 Network Stack Configuration on page             |  |
| ration                 | <u>37</u>                                                  |  |
| NVMe Configuration     | See <u>4.2.12 NVMe Configuration</u> on page <u>38</u>     |  |

### 4.2.1 CPU Configuration

| Aptio Setup – AMT                                                                                     |                                                                                                    |                                                                                                    |
|----------------------------------------------------------------------------------------------------|----------------------------------------------------------------------------------------------------|----------------------------------------------------------------------------------------------------|
| Advanced                                                                                              |                                                                                                    |                                                                                                    |
| CPU Configuration                                                                                     |                                                                                                    | When enabled, a VMM can<br>utilize the additional<br>bacdware canabilities provided                                                                                             |
| Brand String<br>ID<br>Li Data Cache<br>Li Instruction Cache<br>L2 Cache<br>L3 Cache<br>VMX<br>SMX/TXT | 13th Gen Intel(R)<br>Core(TM) 17-13800HE<br>0×806A2<br>48 KB × 6<br>32 KB × 6<br>1280 KB × 6<br>24 MB<br>Supported<br>Supported | by Vanderpool Technology.                                                                                                    |
| Intel (VMX) Virtualization<br>Technology<br>Active Performance-cores<br>Hyper-Threading               | [Enabled]<br>[All]<br>[Enabled]                                                                                                 | ++: Select Screen<br>11: Select Item<br>Enter: Select<br>+/-: Change Opt.<br>F1: General Help<br>F2: Previous Values<br>F9: Optimized Defaults<br>F10: Save & Exit<br>ESC: Exit |

| Setting                                    | Description                                                                                                    |
|--------------------------------------------|----------------------------------------------------------------------------------------------------|
| Intel (VMX) Virtual-<br>ization Technology | <ul> <li>Enable or disable Intel virtualization technology.</li> <li>When enabled, a VMM can utilize the additional hardware capabilities provide by Vanderpool Technology.</li> <li>Options: Enabled (Default) or Disabled</li> </ul>    |
| Active Performance-<br>cores               | <ul> <li>Number of P-cores to enable in each processor package. Note: Number of Cores and E-cores are looked at together. When both are {0,0}, Pcode will enable all cores.</li> <li>Options: All (Default), 1, 2, 3, 4 and 5.</li> </ul> |
| Hyper-Threading                            | <b>Enabled</b> (Default) or Disabled Hyper-Threading Tech-<br>nology.                                                                                                    |

### 4.2.2 Power & Performance

| Advanced                                                                                   | aptio Setup – AMI                                                                              |                                                                                                    |
|--------------------------------------------------------------------------------------------|------------------------------------------------------------------------------------------------|----------------------------------------------------------------------------------------------------|
| Power & Performance<br>▶ CPU – Power Management Control<br>▶ GT – Power Management Control | CPU – P<br>Options                                                                             | ower Management Control                                                                                          |
|                                                                                            | ++: Sel<br>T1: Sel<br>Enter:<br>+/-: Ch<br>F1: Gen<br>F2: Pre<br>F9: Opt<br>F10: Sa<br>ESC: Ex | ect Screen<br>ect Item<br>Select<br>ange Opt.<br>eral Help<br>vious Values<br>inized Defaults<br>ve & Exit<br>it |
|                                                                                            |                                                                                                |                                                                                                    |

| Setting                              | Description                                                                                                    |  |
|--------------------------------------|----------------------------------------------------------------------------------------------------|--|
| CPU - Power<br>Management<br>Control | <ul> <li>CPU - Power Management Control Options</li> <li>Control CPU Power Management:</li> <li>Options: Boot performance mode: Max Battery,<br/>Max Non-Turbo Performance, Turbo Performance (Default)</li> <li>Intel(R) SpeedStep(tm)</li> <li>Options: Enabled (Default), Disabled</li> <li>Turbo Mode: Enable/Disable processor Turbo Mode.</li> <li>Options: Turbo mode: Enabled (Default), Disabled</li> <li>C States: Enable/Disable CPU C States</li> <li>Options: Disabled (Default), Enabled</li> </ul> |  |
| GT - Power<br>Management<br>Control  | <ul> <li>Maximum GT frequency: Maxium GT frequency limited by the user. Choose between 100MHz and 1200MHz.</li> <li>Options: Default Max Frequency (Default), 100MHz~1400MHz</li> <li>Disable Turbo GT frequency: Enabled/Disabled GT Frequency.</li> <li>Options: Disabled (Default), Enabled</li> </ul>                                                                                                    |  |

### 4.2.3 PCH-FW Configuration

| Advanced            | Aptio Setup – AMI |                                  |
|---------------------|-------------------|----------------------------------|
| ME Firmware Version | 16.1.30.2269      |                                  |
| ME State            | [Enabled]         |                                  |
|                     |                   |                                  |
|                     |                   |                                  |
|                     |                   |                                  |
|                     |                   |                                  |
|                     |                   | ++: Select Screen                |
|                     |                   | I∔: Select Item<br>Enter: Select |
|                     |                   | F1: General Help                 |
|                     |                   | F9: Optimized Defaults           |
|                     |                   | ESC: Exit                        |
|                     |                   |                                  |
|                     |                   |                                  |
| Version 2           |                   |                                  |

| Setting  | Description                                                                                                    |
|----------|----------------------------------------------------------------------------------------------------|
| ME State | <b>Enable</b> (Default) / <b>Disable</b> ME state. When disabled, ME will be put into ME Temporariily Disabled Mode. |

### 4.2.4 Trusted Computing

| Advanced                                                          | Aptio Setup — AMI           |                                                                                                    |
|-------------------------------------------------------------------|-----------------------------|----------------------------------------------------------------------------------------------------|
| TPM 2.0 Device Found<br>Firmware Version:<br>Vendor:              | 13.11<br>IFX                | Enables or Disables BIOS<br>support for security device.<br>O.S. will not show Security                                                                                         |
| Security Device Support<br>TPM 2.0 InterfaceType<br>Device Select | (Enable)<br>(TIS)<br>(Auto) | Device. ICG EFI protocol and<br>INTIA interface will not be<br>available.                                                                                                    |
|                                                                   |                             | ++: Select Screen<br>14: Select Item<br>Enter: Select<br>+/-: Change Opt.<br>F1: General Help<br>F2: Previous Values<br>F9: Optimized Defaults<br>F10: Save & Exit<br>ESC: Exit |
| Vers                                                              | on 2.22 1290 Conveight (C)  | 2024 AMT                                                                                                    |

| Setting                    | Description                                                                                                    |
|----------------------------|----------------------------------------------------------------------------------------------------|
| Security Device<br>Support | <b>Enable</b> (Default) or <b>Disable</b> BIOS support for security device. O.S. will not show Security Device. TCG EFI protocol and INT1A interface will not be available.                                                                                                    |
| Device Select              | <ul> <li>Select the TPM device:</li> <li>Options: TPM 1.2, TPM 2.0 and Auto (Default)</li> <li>TPM 1.2 will restrict support to TPM 1.2 devices</li> <li>TPM 2.0 will restrict support to TPM 2.0 devices</li> <li>Auto will support both with the default set to TPM 2.0 devices if not found., TPM 1.2 device will be enumerated.</li> </ul> |

### 4.2.5 ACPI Settings

| Advanced                       | Aptio Setup — AMI            |                                               |
|--------------------------------|------------------------------|-----------------------------------------------|
| ACPI Settings                  |                              | Enables or Disables BIOS ACPI                 |
| Enable ACPI Auto Configuration |                              | Hato com iguración.                           |
| Enable Hibernation             | [Enabled]                    |                                               |
|                                |                              |                                               |
|                                |                              |                                               |
|                                |                              |                                               |
|                                |                              | ++: Select Screen                             |
|                                |                              | †∔: Select Item<br>Enter: Select              |
|                                |                              | +∕–: Change Opt.<br>F1: General Help          |
|                                |                              | F2: Previous Values<br>F9: Optimized Defaults |
|                                |                              | F10: Save & Exit<br>ESC: Exit                 |
|                                |                              |                                               |
|                                |                              |                                               |
| ∙<br>Version                   | 2.22.1290 Copyright (C) 2024 | AMI                                           |

| Setting                           | Description                                                                                                    |
|-----------------------------------|----------------------------------------------------------------------------------------------------|
| Enable ACPI Auto<br>Configuration | <b>Enables</b> or <b>Disables</b> BIOS ACPI Auto Configuration. ( <b>Disabled</b> is the default)                                                        |
| Enable Hibernation                | <b>Enable</b> (Default) or <b>Disable</b> System ability to Hibernate (OS/S4 Sleep State). This option may be not effective with some operating systems. |

### 4.2.6 Hardware Monitor

| Advanced                                                                              | Aptio Setup – AMI                                                         |                                                                                                    |
|---------------------------------------------------------------------------------------|---------------------------------------------------------------------------|----------------------------------------------------------------------------------------------------|
| Pc Health Status                                                                      |                                                                           |                                                                                                    |
| CPU Temperature<br>CPU Fan1 Speed<br>CPU Fan2 Speed<br>VCORE<br>VCCDU<br>VCCDU<br>VIN | : +44 %<br>: 4412 RPM<br>: N/A<br>: +1.318 V<br>: +1.136 V<br>: +11.617 V | ++: Select Screen<br>14: Select Item<br>Enter: Select<br>+/-: Change Opt.<br>F1: General Help<br>F2: Previous Values<br>F3: Optimized Defaults<br>F3: Optimized Defaults<br>F10: Save & Exit<br>ESC: Exit |
|                                                                                       | Version 2.22.1290 Copyright (C) 2024                                      | · · · · · · · · · · · · · · · · · · ·                                                                                                    |

Access this submenu to monitor the hardware status.

### 4.2.7 Super IO Configuration

| Advanced                                                                                                    | Aptio Setup — AMI            |                                                                                                    |
|----------------------------------------------------------------------------------------------------|------------------------------|----------------------------------------------------------------------------------------------------|
| Super IO Configuration                                                                                           |                              | Set Parameters of Serial Port                                                                                                    |
| Super IO Chip<br>▶ Serial Port 1 Configuration<br>▶ Serial Port 2 Configuration                                  | IT8528                       | I (CONI)                                                                                                    |
| Super IO Chip<br>▶ Serial Port 3 Configuration<br>▶ Serial Port 4 Configuration<br>▶ Parallel Port Configuration | F71869A                      |                                                                                                    |
| Restore AC Power Loss                                                                                            | [Power On]                   | ++: Select Screen<br>14: Select Item<br>Enter: Select<br>+/-: change Opt.<br>F1: General Help<br>F2: Previous Values<br>F9: Optimized Defaults<br>F10: Save & Exit<br>ESC: Exit |
| Version 2                                                                                                    | 2.22.1290 Convright (C) 2024 | AMT                                                                                                    |

| Setting                                                | Description                                                                                                    |
|--------------------------------------------------------|----------------------------------------------------------------------------------------------------|
| Serial Port 1/2/3/4 & Par-<br>allel Port Configuration | See next page.                                                                                                    |
| Restore AC Power Loss                                  | <ul> <li>Specify what state to go to when power is re-applied after a power failure.</li> <li>Options: Last State, Power On (Default) and Power Off</li> </ul> |

### Serial Port 1/2/3/4 Configuration

| Setting         | Description                                                                                                    |  |
|-----------------|----------------------------------------------------------------------------------------------------|--|
| Serial Port     | Enable (default) or Disable Serial Port (COM).                                                                                                    |  |
|                 | <ul> <li>Select an optimal setting for Super IO device.</li> <li>Options for Serial Port 1:<br/>Auto<br/>IO=3F8h; IRQ=4 (Default);<br/>IO=3F8h; IRQ=3, 4, 7, 12<br/>IO=2F8h; IRQ=3, 4, 7, 12</li> </ul>                                    |  |
|                 | <ul> <li>Options for Serial Port 2:<br/>Auto<br/>IO=2F8h; IRQ=3 (Default)<br/>IO=3F8h; IRQ=3, 4, 7, 12<br/>IO=2F8h; IRQ=3, 4, 7, 12</li> </ul>                                                                                             |  |
| Change Settings | <ul> <li>Options for Serial Port 3:<br/>Auto</li> <li>IO=3E8h; IRQ=11 (Default)</li> <li>IO=3E8h; IRQ=7, 10, 11, 12</li> <li>IO=2E8h; IRQ=7, 10, 11, 12</li> <li>IO=2F0h; IRQ=7, 10, 11, 12</li> <li>IO=2E0h; IRQ=7, 10, 11, 12</li> </ul> |  |
|                 | <ul> <li>Options for Serial Port 4:<br/>Auto<br/>IO=2E8h; IRQ=10 (Default)<br/>IO=3E8h; IRQ=7, 10, 11, 12<br/>IO=2E8h; IRQ=7, 10, 11, 12<br/>IO=2F0h; IRQ=7, 10, 11, 12<br/>IO=2E0h; IRQ=7, 10, 11, 12</li> </ul>                          |  |

### Parallel Port Configuration

| Setting         | Description                                                                                                    |  |
|-----------------|----------------------------------------------------------------------------------------------------|--|
| Parallel Port   | Enable (default) or Disable Parallel Port (LPT/LPTE).                                                                                                    |  |
| Change Settings | <ul> <li>Select an optimal setting for Super IO device.</li> <li>Options:<br/>Auto<br/>IO=378h; IRQ=7 (Default)<br/>IO=378h; IRQ=7, 10, 11, 12<br/>IO=278h; IRQ=7, 10, 11, 12<br/>IO=3BCh; IRQ=7, 10, 11, 12         </li> </ul>                                     |  |
| Device Mode     | <ul> <li>Change the Printer Port mode.</li> <li>Options:</li> <li>STD Printer Mode (Default)</li> <li>SPP Mode</li> <li>EPP-1.9 and SPP Mode</li> <li>EPP-1.7 and SPP Mode</li> <li>ECP Mode</li> <li>ECP and EPP 1.9 Mode</li> <li>ECP and EPP 1.7 Mode.</li> </ul> |  |

### 4.2.8 S5 RTC Configuration

| Advanced            | Aptio Setup — AMI |                                                                                                    |
|---------------------|-------------------|----------------------------------------------------------------------------------------------------|
| Wake system from S5 | (Disabled)        | Enable or disable System wake<br>on alarm event. Select<br>FixedTime, system will wake on<br>the hr::min::sec specified.<br>Select DynamicTime , System<br>will wake on the current time<br>+ Increase minute(s) |
|                     |                   | <pre>++: Select Screen f1: Select Item Enter: Select +/-: Change Opt. F1: General Help F2: Previous Values F9: Optimized Defaults F10: Save &amp; Exit ESC: Exit</pre>                                           |
|                     |                   |                                                                                                    |

| Setting                | Description                                                                                                    |
|------------------------|----------------------------------------------------------------------------------------------------|
| Wake System<br>from S5 | <ul> <li>Enable or Disable (Default) system wake on alarm event.</li> <li>▶ Options available are:<br/>Disabled (Default):<br/>Fixed Time: System will wake on the hr::min::sec specified.</li> <li>DynamicTime: If selected, you need to set Wake up minute increase from 1 - 5. System will wake on the current time + increase minute(s).</li> </ul> |

### 4.2.9 PCI Subsystem Settings

| Advanced                                                                                      | Aptio Setup – AMI                                       |                                                                                |
|-----------------------------------------------------------------------------------------------|---------------------------------------------------------|--------------------------------------------------------------------------------|
| PCI Bus Driver Version                                                                        | A5.01.29                                                | Value to be programmed into<br>PCI Latency Timer Register.                     |
| PCI Devices Common Settings:<br>PCI Latency Timer<br>PCI-X Latency Timer<br>Above 46 Decoding | [32 PCI Bus Clocks]<br>[64 PCI Bus Clocks]<br>[Enabled] |                                                                                |
| ▶ PCI Express Settings                                                                        |                                                         |                                                                                |
|                                                                                               |                                                         |                                                                                |
|                                                                                               |                                                         | t∔: Select Item<br>Enter: Select<br>+/-: Change Opt.<br>F1: General Help       |
|                                                                                               |                                                         | F2: Previous Values<br>F9: Optimized Defaults<br>F10: Save & Exit<br>ESC: Exit |
|                                                                                               |                                                         |                                                                                |
| Version 2                                                                                     | .22.1290 Copyright (C) 2024                             | AMI                                                                            |

| Setting              | Description                                                                                                    |
|----------------------|----------------------------------------------------------------------------------------------------|
| PCI Latency Timer    | Value to be programmed into PCI Latency timer Reg-<br>ister.<br>► Default: <b>32 PCI Bus Clocks</b>                                                  |
| PCI-X Latency Timer  | Value to be programmed into PCI Latency timer Reg-<br>ister.<br>► Default: <b>64 PCI Bus Clocks</b>                                                  |
| Above 4G Decoding    | <b>Enable</b> (Default)/ <b>Disable</b> 64bit capable Devices to be Decoded in Above 4G Address Space (Only if System Supports 64 bit PCI Decoding). |
| PCI Express Settings | See next page.                                                                                                    |

### 4.2.9.1 PCI Express Setting

| Advanced                                                                                                    | Aptio Setup - AMI                                        |                                                                                                    |
|----------------------------------------------------------------------------------------------------|----------------------------------------------------------|----------------------------------------------------------------------------------------------------|
| PCI Express Device Register Settings<br>Relaxed Ordering<br>Extended Tag<br>No Snoop<br>Maximum Payload<br>Maximum Read Request        | [Enabled]<br>[Disabled]<br>[Enabled]<br>[Auto]<br>[Auto] | Enables or Disables PCI<br>Express Device Relaxed<br>Ordering.                                                                                                    |
| PCI Express Link Register Settings<br>ASPM Support<br>WARNING: Enabling ASPM may cause some<br>PCI-E devices to fail<br>Extended Synch | [Disabled]<br>[Disabled]                                 |                                                                                                    |
| Link Training Retry<br>Link Training Timeout (uS)<br>Unpopulated Links                                                                 | [5]<br>1000<br>[Keep Link ON]                            | ++: Select Screen<br>t1: Select Item<br>Enter: Select<br>+/-: Change Opt.<br>F1: General Help<br>F2: Previous Values<br>F9: Optimized Defaults<br>F10: Save & Exit<br>ESC: Exit |
| Version 2.:                                                                                                    | 22.1290 Copyright (C) 2024                               | AMI                                                                                                    |

| Setting                         | Description                                                                                              |
|---------------------------------|----------------------------------------------------------------------------------------------------|
| Relaxed Ordering                | Enable(Default) or Disable Relaxed Ordering.                                                             |
| Extended Tag                    | Enable or Disable(Default) Extended Tag.                                                                 |
| No Snoop                        | Enable(Default)/Disable No Snoop.                                                                        |
| Maximum Payload                 | This item allows users to set the Maximum Payload.                                                       |
| Maximum Read<br>Request         | This item allows users to set the Maximum Read Request Size.                                             |
| ASPM Support                    | Force L0s/Disable(Default) or Auto ASPM Support.                                                         |
| Extended Synch                  | Enable or Disable(Default) Extended Synch.                                                               |
| Link Training Retry             | This item allows users to set the Link Training Retry.                                                   |
| Link Training Time-<br>out (uS) | This item allows users to set the Link Training Time-<br>out (uS)                                        |
| Unpopulated Links               | This item allows users to set the Unpopulated Links.<br>(to <b>Keep Link ON</b> or <b>Disable Link</b> ) |

### 4.2.10 USB Configuration

| Advanced                                       | Aptio Setup — AMI      |                                                                                                |
|------------------------------------------------|------------------------|------------------------------------------------------------------------------------------------|
| USB Configuration                              |                        | Enables Legacy USB support.                                                                    |
| USB Module Version                             | 31                     | AUTU option disables legacy<br>support if no USB devices are<br>connected. DISABLE option will |
| USB Controllers:<br>1 XHCI                     |                        | keep USB devices available<br>only for EFI applications.                                       |
| 1 Drive, 1 Keyboard, 1 Mouse,                  | 2 Hubs                 |                                                                                                |
| Legacy USB Support<br>XHCI Hand-off            | [Enabled]<br>[Enabled] |                                                                                                |
| USB Mass Storage Driver Support                | [Enabled]              |                                                                                                |
| USB hardware delays and time-outs:             |                        | →+: Select Screen                                                                              |
| USB transfer time-out<br>Device reset time-out | [20 sec]               | I∔: Select Item<br>Enter: Select                                                               |
| Device power-up delay                          | [Auto]                 | +/−: Change Opt.<br>F1: General Help                                                           |
| Mass Storage Devices:                          |                        | F2: Previous Values                                                                            |
| USB DISK 2.0 PMAP                              | [AUTO]                 | F9: Uptimized Defaults<br>F10: Save & Exit                                                     |
|                                                |                        | ESU: EXIT                                                                                      |
|                                                |                        |                                                                                                |
|                                                |                        |                                                                                                |

| Setting                            | Description                                                                                                    |
|------------------------------------|----------------------------------------------------------------------------------------------------|
| Legacy USB<br>Support              | <ul> <li>Sets legacy USB support.</li> <li>▶ Options: Enabled (default), Disabled and Auto.</li> <li>AUTO option disables legacy support if no USB devices are connected.</li> <li>Disable option will keep USB devices available only for EFI applications.</li> </ul> |
| XHCI Hand-off                      | <b>Enable</b> (default) or <b>Disable</b> XHCI Hand-off.<br>This is a workaround for OSes without XHCI hand-<br>off support. The XHCI ownership change should be<br>claimed by XHCI driver.                                                                             |
| USB Mass Storage<br>Driver Support | <b>Enable</b> (default) or <b>Disable</b> USB Mass Storage Driver Support.                                                                                                    |
| USB hardware delays and time-outs  |                                                                                                    |
| USB transfer time-out              | <ul> <li>Use this item to set the time-out value for control, bulk, and interrupt transfers.</li> <li>Options available are: 1 sec, 5 sec, 10 sec, 20 sec (default)</li> </ul>                                                                                          |

| Device reset time-<br>out | <ul> <li>Use this item to set USB mass storage device start unit command time-out.</li> <li>Options available are: 10 sec, 20 sec (default), 30 sec, 40 sec</li> </ul>                                                                                                    |  |
|---------------------------|----------------------------------------------------------------------------------------------------|--|
| Device power-up<br>delay  | <ul> <li>Use this item to set maximum time the device will take before it properly reports itself to the host controller.</li> <li>Options available are:</li> <li>Auto (Default): 'Auto' uses default value: for a root port it is 100 ms, for a hub port the delay is taken from hub descriptor.</li> <li>Manual: Select Manual you can set value for the following sub-item: 'Device power-up delay in seconds', the delay range in from 1 to 40 seconds, in one second increments.</li> </ul> |  |
| Mass Storage Devices      |                                                                                                    |  |
| USB DISK 2.0<br>PMAP      | <ul> <li>Use this item to set mass device emulation type.</li> <li>Options available are:         <ul> <li>Auto (Default): 'Auto' enumerates devices according to their media format.</li> <li>CD-ROM: Optical drives are emulated as 'CD-ROM'.</li> <li>Floppy/Forced FDD/Hard Disk: Drives with no media will be emulated according to a drive type.</li> </ul> </li> </ul>                                                                                                    |  |

### 4.2.11 Network Stack Configuration

| Advanced      | Aptio Setup – AMI               |                                                                                                    |
|---------------|---------------------------------|----------------------------------------------------------------------------------------------------|
| Network Stack | [Disabled]                      | Enable/Disable UEFI Network<br>Stack                                                                                                    |
|               |                                 | <pre>++: Select Screen 11: Select Item Enter: Select +/-: Change Opt. F1: General Help F2: Previous Values F9: Optimized Defaults F10: Save &amp; Exit ESC: Exit</pre> |
|               | Version 2.22.1290 Copyright (C) | 2024 AMI                                                                                                    |

| Setting       | Description                                                                                |
|---------------|--------------------------------------------------------------------------------------------|
| Network Stack | <ul> <li>Enables/disables UEFI network stack.</li> <li>Disabled is the default.</li> </ul> |

### 4.2.12 NVMe Configuration

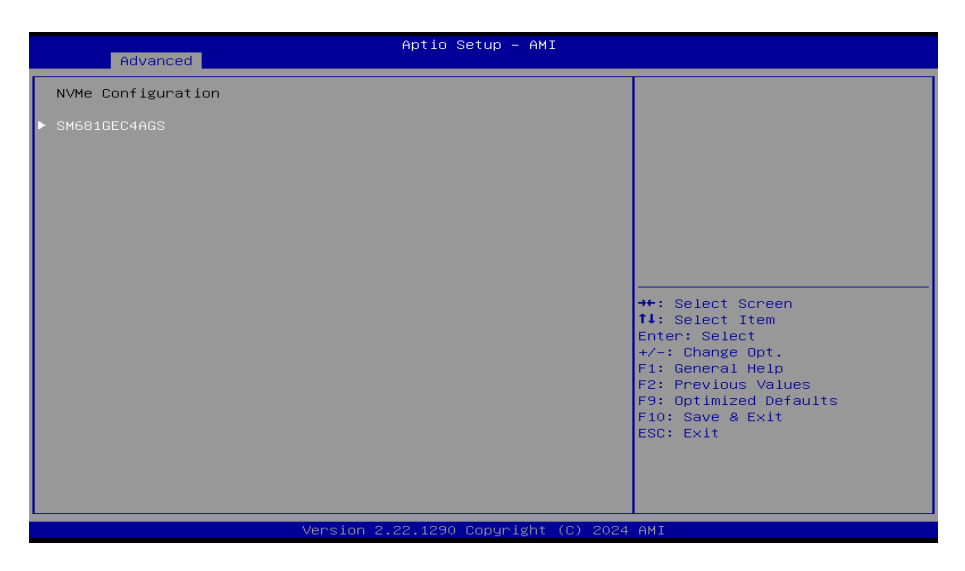

Access this submenu to view the NVMe controller and driver information.

### 4.3 Chipset

| Aptio Setup – AMI<br>Main Advanced <mark>Chipset</mark> Security Boot Save & Exit |                                                                                                    |
|-----------------------------------------------------------------------------------|----------------------------------------------------------------------------------------------------|
| ▶ System Agent (SA) Configuration<br>▶ PCH-IO Configuration                       | System Agent (SA) Parameters                                                                                                    |
|                                                                                   | ++: Select Screen<br>11: Select Item<br>Enter: Select<br>+/-: Change Opt.<br>F1: General Help<br>F2: Previous Values<br>F9: Optimized Defaults<br>F10: Save & Exit<br>ESC: Exit |
| Version 2.22.1290 Copyright (C) 2024                                              | AMI                                                                                                    |

| Setting                              | Description                                                        |
|--------------------------------------|--------------------------------------------------------------------|
| System Agent (SA) Con-<br>figuration | See <u>4.3.1 System Agent (SA) Configuration</u> on page <u>40</u> |
| PCH-IO Configuration                 | See <u>4.3.2 PCH-IO Configuration</u> on page <u>42</u>            |

### 4.3.1 System Agent (SA) Configuration

| Chipset                                                                                                    | Aptio Setup — AMI            |                                                                                                    |
|----------------------------------------------------------------------------------------------------|------------------------------|----------------------------------------------------------------------------------------------------|
| System Agent (SA) Configuration                                                                                                    |                              | LCD Control                                                                                                    |
| VT-d                                                                                                    | Supported                    |                                                                                                    |
| <ul> <li>LCD Control</li> <li>Memory Configuration</li> <li>Graphics Configuration</li> <li>PCI Express Configuration<br/>VT-d</li> <li>Above 4GB MMIO BIOS assignment</li> </ul> | [Disabled]<br>[Enabled]      | ++: Select Screen<br>14: Select Item<br>Enter: Select<br>+/-: change Opt.<br>F1: General Help<br>F2: Previous Values<br>F9: Optimized Defaults<br>F10: Save & Exit<br>ESC: Exit |
| Version                                                                                                    | 2.22.1290 Copyright (C) 2024 | AMI                                                                                                    |

| Setting                | Description                                                                                                    |
|------------------------|----------------------------------------------------------------------------------------------------|
| LCD Control            |                                                                                                    |
| Active LFP             | Configuring LFP usage<br>► Options: <b>No eDP</b> (default) and <b>eDP Port-A</b>                                                                                                    |
| Memory Configuration   |                                                                                                    |
| Memory Configuration   | Access to view the memory configuration.                                                                                                    |
| Graphics Configuration |                                                                                                    |
| Primary Display        | <ul> <li>Select which of IGFX/PEG/PCI Graphics devices should be Primary Display or select HG for Hybrid Gfx.</li> <li>Options: Auto(default), IGFX, PEG Slot.</li> </ul>                                                                                      |
| Aperture Size          | <ul> <li>Select the Aperture Size</li> <li>Options: 128MB, 256MB, 512MB, 1024MB<br/>Note: Above 4GB MMIO BIOS assignment is<br/>automatically enabled when selecting &gt; 2048MB<br/>aperture. To use this feature, please disable<br/>CSM Support.</li> </ul> |

| DVMT Pre-Allocated              | <ul> <li>Select DVMT 5.0 Pre-Allocated (Fixed) Graphics Memory size used by the Internal Graphics Device.</li> <li>Options: 0M, 32M, 64M, 96M, 128M, 160M, 4M, 8M, 12M, 16M, 20M, 24M, 28M, 32M/ F7, 36M, 40M, 44M, 48M, 52M, 56M, 60M</li> </ul>                                                                                                    |
|---------------------------------|----------------------------------------------------------------------------------------------------|
| DVMT Total Gfx Mem              | Select DVMT 5.0 Total Graphic Memory size<br>from 128MB to MAX used by the Internal<br>Graphics Device . (256MB is the default)                                                                                                    |
| PCI Express Configuration       |                                                                                                    |
| Fia Programming                 | Load Fia Configuration if Enabled for each root port.<br>▶ Options: <b>Enabled, Disabled.</b>                                                                                                    |
| Compliance Test Mode            | <ul> <li>Enable when using Compliance Load Board.</li> <li>Options: Enabled, Disabled.</li> </ul>                                                                                                    |
| CDR Relock                      | Enable/Disable CDR Relock. <ul> <li>Options: Enabled, Disabled.</li> </ul>                                                                                                    |
| Assertion on Link Down<br>GPIOs | <ul><li>GPIO Assertion on Link Down.</li><li>Options: Enabled, Disabled.</li></ul>                                                                                                    |
| PCI Express Slot<br>Selection   | <ul> <li>Select the PCIe M2 or CEMx4 slot.</li> <li>Options: M2, CEMx4 slot.</li> </ul>                                                                                                    |
| PCI Express Root Port<br>1/2/3  | <ul> <li>PCI Express Root Port1/2/3: Control the PCI Express Root Port.</li> <li>Options: Enabled, Disabled</li> <li>ASPM: Set the ASPM level.</li> <li>Options: Disabled, L0S, L1, L0SL1</li> <li>L1 Substates: PCI Express L1 Substates settings.</li> <li>Options: Disabled, L1.1, L1.1&amp;L1.2</li> <li>PCIe Speed: Configure PCIe Speed.</li> <li>Options: Auto, Gen1, Gen2, Gen3, Gen4.</li> </ul> |
| VT-d                            | Enable or Disable (default) VT-d capability.                                                                                                    |
| Above 4GB MMIO BIOS assignment  | <b>Enable</b> (default) or <b>Disable</b> Above 4GB<br>MmemoryMapped BIOS assignment. This is<br>enabled automatically when Aperture Size is<br>set to 2048MB.                                                                                                    |

### 4.3.2 PCH-IO Configuration

| Aptio Setup – AMI<br>Chipset                                                                                                    |                                                                                                    |
|----------------------------------------------------------------------------------------------------|----------------------------------------------------------------------------------------------------|
| <ul> <li>PCH-IO Configuration</li> <li>PCI Express Configuration</li> <li>SATA Configuration</li> <li>USB Configuration</li> <li>&gt; HD Audio Configuration</li> </ul> | PCI Express Configuration<br>settings                                                                                                    |
|                                                                                                    | ++: Select Screen<br>T1: Select Item<br>Enter: Select<br>+/-: Change Opt.<br>F1: General Help<br>F2: Previous Values<br>F9: Optimized Defaults<br>F10: Save & Exit<br>ESC: Exit |
| Version 2.22.1290 Copyright (C) 2024                                                                                                    | AMI                                                                                                    |

| Setting                 | Description                                   |
|-------------------------|-----------------------------------------------|
| PCI Express Configura-  | See 4.3.2.1 PCI Express Configuration on page |
| tion                    | 43                                            |
| SATA Configuration      | See 4.3.2.2 SATA Configuration on page 45     |
| USB Configuration       | See 4.3.2.3 USB Configuration on page 46      |
| HD Audio Configuration  | See 4.3.2.4 HD Audio Configuration on page    |
| The Addie Configuration | <u>47</u>                                     |

### 4.3.2.1 PCI Express Configuration

| Aptio Setup – AMI                                                                                                    |                                                                                                    |
|----------------------------------------------------------------------------------------------------|----------------------------------------------------------------------------------------------------|
| Chipset                                                                                                    |                                                                                                    |
| PCI Express Configuration                                                                                                    | PCI Express Root Port Settings.                                                                                                    |
| PCI Express Root Port 2<br>PCI Express Root Port 3<br>PCI Express Root Port 4<br>PCI Express Root Port 5<br>PCI Express Root Port 7<br>PCI Express Root Port 8<br>PCIE LAMI<br>PCIE LAMI<br>PCIE X1 C/D | ★: Select Screen<br>14: Select Item<br>Enter: Select<br>+/-: Change Opt,<br>F1: General Help<br>F2: Previous Values<br>F9: Optimized Defaults<br>F10: Save & Exit<br>ESC: Exit |
| Version 2.22.1290 Copyright (C) 2024                                                                                                    | AMI                                                                                                    |

| Setting                      | Description                                                                                                    |
|------------------------------|----------------------------------------------------------------------------------------------------|
| PCI Express<br>Root Port 2-8 | <ul> <li>PCI Express Root Port 2-8: Control the PCI Express<br/>Root Port.</li> <li>Options: Enabled, Disabled</li> <li>ASPM: Set the ASPM level.</li> <li>Options: Disabled, L1, Auto</li> <li>L1 Substates: PCI Express L1 Substates settings.</li> <li>Options: Disabled, L1.1, L1.1&amp;L1.2</li> <li>PCIe Speed: Configure PCIe Speed.</li> <li>Options: Auto, Gen1, Gen2, Gen3</li> </ul> |
| PCIe LAN1                    | <ul> <li>PCle LAN1: Control the PCI Express Root Port.</li> <li>Options: Enabled, Disabled</li> <li>ASPM: Set the ASPM level.</li> <li>Options: Disabled, L1, Auto</li> <li>L1 Substates: PCI Express L1 Substates settings.</li> <li>Options: Disabled, L1.1, L1.1&amp;L1.2</li> <li>PCle Speed: Configure PCIe Speed.</li> <li>Options: Auto, Gen1, Gen2, Gen3</li> </ul>                     |

| PCle x1 C/D | <ul> <li>PCle x1 C/D: Control the PCI Express Root Port.</li> <li>Options: Enabled, Disabled</li> <li>ASPM: Set the ASPM level.</li> <li>Options: Disabled, L1, Auto</li> <li>L1 Substates: PCI Express L1 Substates settings.</li> <li>Options: Disabled, L1.1, L1.1&amp;L1.2</li> <li>PCle Speed: Configure PCle Speed.</li> <li>Options: Auto, Gen1, Gen2, Gen3</li> </ul> |
|-------------|----------------------------------------------------------------------------------------------------|

### 4.3.2.2 SATA Configuration

| Chipset                                                                                                    | Aptio Setup – AMI                                                                                                    |                                                                                                    |
|----------------------------------------------------------------------------------------------------|----------------------------------------------------------------------------------------------------|----------------------------------------------------------------------------------------------------|
| SATA Configuration                                                                                                    |                                                                                                    | Enable/Disable SATA Device.                                                                                                    |
| SATA Controller(s)                                                                                                    |                                                                                                    |                                                                                                    |
| Serial ATA Port O<br>Software Preserve<br>Port O<br>Hot Plug<br>SATA Device Type<br>Serial ATA Port 1<br>Software Preserve<br>Port 1<br>Hot Plug<br>SATA Device Type | Empty<br>Unknown<br>[Enabled]<br>[Disabled]<br>[Solid State Drive]<br>Empty<br>Unknown<br>[Enabled]<br>[Disabled]<br>[Solid State Drive] | ++: Select Screen<br>14: Select Item<br>Enter: Select<br>+/-: Change Opt.<br>F1: General Help<br>F2: Previous Values<br>F9: Optimized Defaults<br>F10: Save & Exit<br>ESC: Exit |
| Version 2.22.1290 Copyright (C) 2024 AMI                                                                                                    |                                                                                                    |                                                                                                    |

| Setting            | Description                                                                                                    |
|--------------------|----------------------------------------------------------------------------------------------------|
| SATA Controller(s) | Enable (default) or Disable SATA Device.                                                                                                    |
| Port 0/1           | Enable(default) or Disable SATA Port.                                                                                                    |
| Hot Plug           | <b>Enable</b> or <b>Disable</b> (default) this port as Hot plug-<br>gable.                                                                                                  |
| SATA Device Type   | <ul> <li>Identify the SATA port is connected to Solid State<br/>Drive or Hard Disk Drive.</li> <li>Options: Hard Disk Drive and Solid State<br/>Drive (default).</li> </ul> |

### 4.3.2.3 USB Configuration

| Chipset                   | Aptio Setup — AMI |                                                                                                    |
|---------------------------|-------------------|----------------------------------------------------------------------------------------------------|
| USB Configuration         |                   | Selectively Enable/Disable the                                                                                                    |
| USB Port Disable Override |                   | <pre>corresponding USB port from reporting a Device Connection to the controller.  ++: Select Screen t4: Select Screen t4: Select Item Enter: Select</pre> |
|                           |                   | +/-: Change Opt.<br>F1: General Help<br>F2: Previous Values<br>F9: Optimized Defaults<br>F10: Save & Exit<br>ESC: Exit                                     |
|                           |                   |                                                                                                    |

| Setting                      | Description                                                                                                    |
|------------------------------|----------------------------------------------------------------------------------------------------|
| USB Port Disable<br>Override | <ul> <li>Selectively Enable/Disable the corresponding USB port from reporting a Device Connection to the controller.</li> <li>Options: Disable Link (default) and Select Per-Pin</li> </ul> |

### 4.3.2.4 HD Audio Configuration

| Chipset                      | Aptio Setup – AMI             |                                                                                                    |
|------------------------------|-------------------------------|----------------------------------------------------------------------------------------------------|
| HD Audio Subsystem Configura | tion Settings                 | Control Detection of the                                                                                                    |
| HD Audio                     | [Enabled]                     | <pre>HD-Audio device.<br/>Disabled = HDA will be<br/>unconditionally disabled<br/>Enabled = HDA will be<br/>unconditionally enabled.<br/>++: Select Screen<br/>11: Select Item<br/>Enter: Select<br/>+/-: Change Opt.<br/>F1: General Help<br/>F2: Previous Values<br/>F9: Optimized Defaults<br/>F10: Save &amp; Exit<br/>ESC: Exit</pre> |
|                              |                               |                                                                                                    |
|                              | ersion 2.22.1290 Copyright (C | ) 2024 AMI                                                                                                    |

| Setting  | Description                                                                                                    |
|----------|----------------------------------------------------------------------------------------------------|
| HD Audio | <ul> <li>Control Detection of the HD-Audio device.</li> <li>Options available are:<br/>Disabled: HDA will be unconditionally disabled</li> <li>Enabled (default): HDA will be unconditionally Enabled</li> </ul> |

### 4.4 Security

| Aptio Setup – AMI<br>Main Advanced Chipset <mark>Security</mark> Boot Save & Exit                                                                                                    |                                                                                                    |                                                                                                    |
|----------------------------------------------------------------------------------------------------|----------------------------------------------------------------------------------------------------|----------------------------------------------------------------------------------------------------|
| Password Description<br>If ONLY the Administrator's<br>then this only limits access<br>only asked for when entering<br>If ONLY the User's password<br>is a power on password and r<br>boot or enter Setup. In Setu<br>have Administrator rights.<br>The password length must be<br>in the following range: | password is set,<br>s to Setup and is<br>g Setup.<br>is set, then this<br>must be entered to<br>up the User will | Set Administrator Password                                                                                                    |
| Maximum length<br>Administrator Password<br>Secure Boot                                                                                                    | 20                                                                                                    | <pre>++: Select Screen 11: Select Item Enter: Select +/-: Change Opt. F1: General Help F2: Previous Values F9: Optimized Defaults F10: Save &amp; Exit ESC: Exit</pre> |
| Version 2.22.1290 Copyright (C) 2024 AMI                                                                                                    |                                                                                                    |                                                                                                    |

| Setting                   | Description                                                                                                    |
|---------------------------|----------------------------------------------------------------------------------------------------|
| Administrator<br>Password | <ol> <li>To set up an administrator password:</li> <li>Select Administrator Password.<br/>The screen then pops up an Create New Password dialog.</li> <li>Enter your desired password that is no less than 3 characters and no more than 20 characters.</li> <li>Hit [Enter] key to submit.</li> </ol>                                                                                                    |
| Secure Boot<br>menu       | <ul> <li>Secure Boot</li> <li>Secure Boot feature is Active if Secure Boot is Enabled,<br/>Platform Key (PK) is enrolled and the System is in User<br/>mode. The mode change requires platform reset.</li> <li>▶ Options are: [Disabled] or [Enabled]</li> <li>Secure Boot Mode</li> <li>Secure Boot fearuew is Active if Secure Boot is Enabled:</li> <li>▶ Options are: [Custom] or [Standard]</li> <li>Restore Factory Keys</li> <li>▶ Force System to User Mode.</li> </ul> |
|                           | <ul> <li>Key Management</li> <li>Enables expert users to modify Secure Boot Policy variables without variable authentication.</li> </ul>                                                                                                    |

### 4.5 Boot

| Aptio Setup – AMI<br>Main Advanced Chipset Security <mark>Boot</mark> Save & Exit |                                                                                                    |                                                                                                    |
|-----------------------------------------------------------------------------------|----------------------------------------------------------------------------------------------------|----------------------------------------------------------------------------------------------------|
| Boot Configuration<br>Setup Prompt Timeout<br>Bootup NumLock State<br>Quiet Boot  | <mark>1</mark><br>[On]<br>[Disabled]                                                                                            | Number of seconds to wait for<br>setup activation key.<br>65535(0xFFFF) means indefinite<br>waiting.                                                                            |
| Boot Option Priorities<br>Boot Option #1<br>Boot Option #2<br>Fast Boot           | [Windows Boot Manager<br>(SM681GEC4AGS)]<br>[UEFI: USB DISK 2.0<br>PMAP, Partition 1 (<br>USB DISK 2.0 PMAP)]<br>[Disable Link] |                                                                                                    |
| Driver Option Priorities                                                          |                                                                                                    | ++: Select Screen<br>11: Select Item<br>Enter: Select<br>+/-: Change Opt.<br>F1: General Help<br>F2: Previous Values<br>F3: Optimized Defaults<br>F10: Save & Exit<br>ESC: Exit |
| Version 2.22.1290 Copyright (C) 2024 AMI                                          |                                                                                                    |                                                                                                    |

| Setting              | Description                                                                                                    |
|----------------------|----------------------------------------------------------------------------------------------------|
| Setup Prompt Timeout | Use this item to set number of seconds to wait<br>for setup activation key. 65535 (0xFFFF) means<br>indefinite waiting.                                                                   |
| Boot NumLock State   | <ul><li>Select the keyboard NumLock state.</li><li>Options: On (default) and Off.</li></ul>                                                                                               |
| Quiet Boot           | Enable or Disable Quiet Boot option.                                                                                                    |
| Boot Option Priority | Set the system boot priorities.                                                                                                    |
| Fast Boot            | <b>Enable</b> or <b>Disable Link</b> (default) boot with ini-<br>tialization of a minimal set of devices required to<br>launch active boot option. Has no effect for BBS<br>boot options. |

### 4.6 Save & Exit

| Aptio Setup – AMI<br>Main Advanced Chipset Security Boot Save & Exit                                                                                                    |                                                                                                    |
|----------------------------------------------------------------------------------------------------|----------------------------------------------------------------------------------------------------|
| Save Options<br>Save Changes and Reset<br>Discard Changes and Reset<br>Default Options<br>Restore Defaults<br>Boot Override<br>Windows Boot Manager (SM681GEC4AGS)<br>UEFI: USB DISK 2.0 PMAP, Partition 1 ( USB DISK 2.0 PMAP)<br>Launch EFI Shell from filesystem device | Attempts to Launch EFI Shell<br>application (Shell.efi) from<br>one of the available<br>filesystem devices                                                                      |
|                                                                                                    | ++: Select Screen<br>14: Select Item<br>Enter: Select<br>+/-: Change Opt.<br>F1: General Help<br>F2: Previous Values<br>F9: Optimized Defaults<br>F10: Save & Exit<br>ESC: Exit |
|                                                                                                    |                                                                                                    |

| Setting                                    | Description                                                                                                    |
|--------------------------------------------|----------------------------------------------------------------------------------------------------|
| Save Changes and Reset                     | <ul> <li>Reset the system after saving the changes.</li> <li>Enter the item and then a dialog box pops up:<br/>Save configuration and reset? (Yes/ No)</li> </ul>        |
| Discard Changes and Reset                  | <ul> <li>Reset system setup without saving any changes.</li> <li>Enter the item and then a dialog box pops up:<br/>Reset without saving? (Yes/ No)</li> </ul>            |
| Restore Defaults                           | <ul> <li>Restore/Load Default values for all the setup options.</li> <li>Enter the item and then a dialog box pops up:<br/>Load Optimized Defaults? (Yes/ No)</li> </ul> |
| Launch EFI Shell<br>from filesystem device | Attempts to launch EFI shell application (Shell.efi) from one of the available filesystem devices.                                                                       |

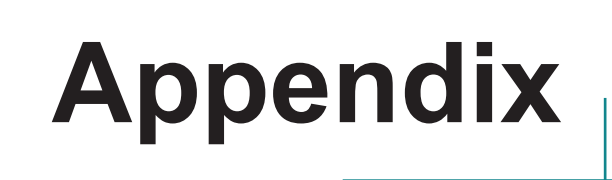

### Appendix A: Watchdog Timer (WDT) Setting

WDT is widely used for industry application to monitor the activity of CPU. Application software depends on its requirement to trigger WDT with adequate timer setting. Before WDT time out, the functional normal system will reload the WDT. The WDT never time out for a normal system. The WDT will not be reloaded by an abnormal system, then WDT will time out and reset the system automatically to avoid abnormal operation.

This board supports 255 levels watchdog timer by software programming I/O ports. Below are the source codes written in C, please take them as WDT application example.

```
-----*/
#include <math.h>
#include <stdio.h>
#include <dos.h>
int WDTCount;
int main(void)
{
    unsigned char
                                          iCount:
    printf("WDT Times (1 ~ 255):");
    scanf("%d",&iCount);
    printf("\n");
    WDT Start(iCount);
    return 0;
}
void WDT Start(int iCount)
{
    outportb(0x66,0xBA);
                                         /* Enable Watch Dog */
    delay(2000);
    WDTCount = iCount:
    outportb(0x62, WDTCount);
                                         /* Number is Watch Dog Down count
number */
    delay(2000);
                                          /* Minute is 1 count unit by minute */
    outportb(0x62, 0x00);
                                          /* Minute is 0 count unit by second */
```

```
}
void WDT_Stop(void)
{
   outportb(0x66,0xBB);
                                         /* Disable Watch Dog */
}
void WDT_Clear(void)
{
   outportb(0x66,0xBA);
                                         /* Enable Watch Dog */
   delay(2000);
   outportb(0x62, WDTCount);
                                         /* Number is Watch Dog Down count
number */
   delay(2000);
   outportb(0x62, 0x00);
                                         /* Minute is 1 count unit by minute */
                                         /* Minute is 0 count unit by second */}
```